# **Calculator Instructions**

## Casio fx-CG20

#### Contents:

- A Basic functions
- B Memory
- C Lists
- D Solving simultaneous equations
- **E** Statistics
- F Probability
- **G** Working with functions

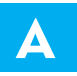

## **BASIC FUNCTIONS**

## **GROUPING SYMBOLS (BRACKETS)**

| The Casio has bracket keys that look like ( and ).                                                                                        |
|----------------------------------------------------------------------------------------------------|
| Brackets are regularly used in mathematics to indicate an expression which needs to be evaluated before other operations are carried out. |
| For example, to evaluate $2 \times (4+1)$ we type $2 \times (4+1)$ EXE.                                                                   |
| We also use brackets to make sure the calculator understands the expression we are typing in.                                             |
| For example, to evaluate $\frac{2}{4+1}$ we type $2 \div (4+1)$ EXE.                                                                      |
| If we typed $2 \div 4 + 1$ EXE the calculator would think we meant $\frac{2}{4} + 1$ .                                                    |
| In general, it is a good idea to place brackets around any complicated expressions which need to be evaluated separately.                 |

## **POWER KEYS**

The Casio has a power key that looks like  $\land$ . We type the base first, press the power key, then enter the index or exponent.

For example, to evaluate  $25^3$  we type 25  $\land$  3 EXE .

Numbers can be squared on the Casio using the special key  $x^2$ .

For example, to evaluate  $25^2$  we type  $25 x^2$  EXE .

## ROOTS

To enter roots on the Casio we need to use the secondary function key SHIFT .

We enter square roots by pressing SHIFT  $x^2$ .

For example, to evaluate  $\sqrt{36}$  we press SHIFT  $x^2$  36 EXE .

You can press the right arrow key  $\blacktriangleright$  to move the cursor out of the square root sign. For example, to evaluate  $\sqrt{18} + 5$  we type SHIFT  $x^2$  18  $\blacktriangleright$  + 5 EXE. Cube roots are entered by pressing SHIFT (. For example, to evaluate  $\sqrt[3]{8}$  we press SHIFT (. Higher roots are entered by pressing SHIFT .

For example, to evaluate  $\sqrt[4]{81}$  we press 4 SHIFT  $\land$  81 EXE .

#### LOGARITHMS

We can perform operations involving logarithms in base 10 using the log button.

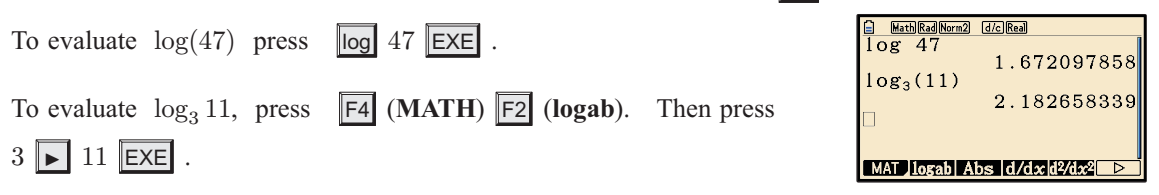

#### INVERSE TRIGONOMETRIC FUNCTIONS

The inverse trigonometric functions  $\sin^{-1}$ ,  $\cos^{-1}$ , and  $\tan^{-1}$  are the secondary functions of  $\sin$ , cos , and tan respectively. They are accessed by using the secondary function key SHIFT.

For example, if  $\cos x = \frac{3}{5}$ , then  $x = \cos^{-1}\left(\frac{3}{5}\right)$ . To calculate this, press SHIFT  $\cos \left(3 \div 5\right)$  EXE.

#### SCIENTIFIC NOTATION

If a number is too large or too small to be displayed neatly on the screen, it will be expressed in scientific notation, which is the form  $a \times 10^k$  where  $1 \le a < 10$  and k is an integer.

| To evaluate 2300 <sup>3</sup> , press 2300 $\land$ 3 EXE. The answer displayed is 1.2167E+10, which means $1.2167 \times 10^{10}$ .<br>To evaluate $\left(\frac{3}{20000}\right)^4$ , press (3 ÷ 20000) $\land$ 4 EXE. The answer displayed is 5.0625E-16, which means $5.0625 \times 10^{-16}$ . | E Math@d@ma2 d/c@aa          2300 <sup>3</sup> 1.2167E+10         (3÷20000) <sup>4</sup> 5.0625E - 16         JUMP DELETE >MAT       MATH |
|----------------------------------------------------------------------------------------------------|----------------------------------------------------------------------------------------------------|
| You can enter values in scientific notation using the EXP key. For example, to evaluate $\frac{2.6 \times 10^{14}}{13}$ , press 2.6 EXP 14 $\div$ 13 EXE.                                                                                                    | ☐ MathRedNorm2 d/cReal 2.6E14÷13 □                                                                                                    |
| The answer is $2 \times 10^{13}$ .                                                                                                    | JUMP DELETE MAT MATH                                                                                                    |

#### SECONDARY FUNCTION AND ALPHA KEYS

The **shift function** of each key is displayed in yellow above the key. It is accessed by pressing the **SHIFT** key followed by the key corresponding to the desired shift function.

| For | example, t | o calculate | $\sqrt{36}$ , | press | SHIFT | $x^2$ | ( | ) 36 | EXE |  |
|-----|------------|-------------|---------------|-------|-------|-------|---|------|-----|--|
|-----|------------|-------------|---------------|-------|-------|-------|---|------|-----|--|

The **alpha function** of each key is displayed in red above the key. It is accessed by pressing the **ALPHA** key followed by the key corresponding to the desired letter. The main purpose of the alpha keys is to store values which can be recalled later.

## **COMPLEX NUMBERS**

| We can enter the imaginary number $i$ using the command SHIFT 0. | HathDegNorm1 d/cReal<br>(2+3i) <sup>2</sup> |
|------------------------------------------------------------------|---------------------------------------------|
| For example, to find $(2+3i)^2$ , press (2 + 3 SHIFT 0 )         | -5+121                                      |
| $x^2$ EXE.                                                       | JUMP DELETE MAT MATH                        |
|                                                                  |                                             |

## B

Utilising the memory features of your calculator allows you to recall calculations you have performed previously. This not only saves time, but also enables you to maintain accuracy in your calculations.

## SPECIFIC STORAGE TO MEMORY

Values can be stored into the variable letters A, B, ..., Z. Storing a value in memory is useful if you need that value multiple times.

| Suppose we wish to store the number 15.4829 for use in a number of         |
|----------------------------------------------------------------------------|
| calculations. To store this number in variable A, type in the number then  |
| press $\rightarrow$ ALPHA $X, \theta, T$ (A) EXE.                          |
| We can now add 10 to this value by pressing ALPHA $X, \theta, T$ + 10 EXE, |

or cube this value by pressing  $|ALPHA| |X, \theta, T| | \land 3 |EXE|$ .

| Math Rad Norm2 | d/c Real    |
|----------------|-------------|
| 15.4829→4      | 4           |
|                | 15.4829     |
| A+10           |             |
|                | 25.4829     |
| A <sup>3</sup> |             |
|                | 3711.563767 |
|                |             |
| JUMP DELETE    | MAT MATH    |
|                |             |

MEMORY

## ANS VARIABLE

| The variable Ans holds the most recent evaluated expression, and can be          |
|----------------------------------------------------------------------------------|
| used in calculations by pressing SHIFT (-). For example, suppose you             |
| evaluate $3 \times 4$ , and then wish to subtract this from 17. This can be done |
| by pressing $17 - SHIFT (-) EXE$ .                                               |

If you start an expression with an operator such as +, -, etc, the previous answer **Ans** is automatically inserted ahead of the operator. For example, the previous answer can be halved simply by pressing  $\div 2$  EXE.

If you wish to view the answer in fractional form, press  $F \rightarrow D$ .

| HathRadNorm2 d/cReal                                |                |
|-----------------------------------------------------|----------------|
| 3~4                                                 | 12             |
| 17-Ans                                              | 5              |
|                                                     |                |
|                                                     |                |
| 1. I M 2 I J F F F F MAL MA F                       |                |
|                                                     |                |
| HathRadNorm2 d/cReal                                |                |
| MathRad Norm2 d/c Real     3×4                      | 12             |
| MathRadNorm2 d/cReal     3×4 17-Ans                 | 12             |
| MathRadNorm? d/cRea     3×4     17-Ans     Ans÷2    | 12<br>5<br>2.5 |
| MathReadNorm? [d]CReal     3×4     17-Ans     Ans÷2 | 12<br>5<br>2.5 |

## **RECALLING PREVIOUS EXPRESSIONS**

Pressing the up cursor key  $\square$  allows you to access the most recently evaluated expressions, and is useful if you wish to repeat a calculation with a minor change, or if you have made an error in typing. Suppose you have evaluated  $100 + \sqrt{132}$ . If you now want to evaluate  $100 + \sqrt{142}$ , instead of retyping the command, it can be accessed by pressing the  $\square$  key. Move the cursor between the 3 and the 2, then

press DEL 4 to remove the 3 and change it to a 4. Press EXE to re-evaluate the expression.

LISTS

## С

Lists enable us to store sets of data, which we can then analyse and compare.

## **CREATING A LIST**

Selecting Statistics from the Main Menu takes you to the list editor screen.

To enter the data  $\{2, 5, 1, 6, 0, 8\}$  into **List 1**, start by moving the cursor to the first entry of **List 1**. Press 2 **EXE** 5 **EXE** .... and so on until all the data is entered.

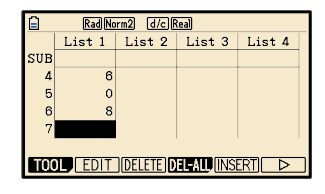

## **DELETING LIST DATA**

To delete a list of data from the list editor screen, move the cursor to anywhere on the list you wish to delete, then press **F6 F4** (**DEL-ALL**) **F1** (**Yes**).

## **REFERENCING LISTS**

Lists can be referenced using the List function, which is accessed by pressing SHIFT 1.

For example, if you want to add 2 to each element of List 1 and display the results in List 2, move the cursor to the heading of List 2 and press SHIFT 1 (List) 1 + 2 EXE.

Casio models without the List function can do this by pressing  $\bigcirc$  PTN F1 (LIST) F1 (List) 1 + 2 EXE.

## D

## SOLVING SIMULTANEOUS EQUATIONS

To solve

 $\begin{cases} x + 2y + z = 2\\ 3x - 4y - 2z = 11\\ -x - 2y + 3z = -10 \end{cases}$  usi

using technology, select Equation

from the Main Menu, then press **F1** (SIMUL).

There are three unknowns, so press F2 (3).

Enter the coefficients of the equations as shown, pressing **EXE** after each entry.

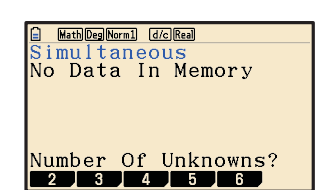

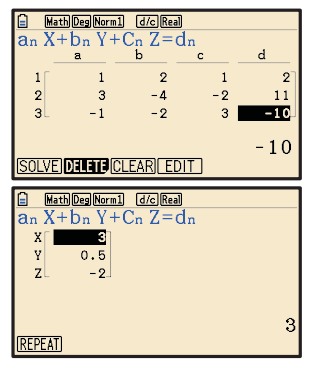

Press **F1** (SOLVE) to solve the system.

So, 
$$x = 3$$
,  $y = \frac{1}{2}$ , and  $z = -2$ 

## Ε

## **STATISTICS**

Your graphics calculator is a useful tool for analysing data and creating statistical graphs.

We will first produce descriptive statistics and graphs for the data set 5 2 3 3 6 4 5 3 7 5 7 1 8 9 5.

| Enter the data into List 1. To obtain the descriptive statistics, press $F6$ (>) until the GRAPH icon is in the bottom left corner of the screen, then press $F2$ (CALC) $F1$ (1-VAR).<br>To obtain a boxplot of the data, press $EXIT$<br>EXIT $F1$ (GRAPH) $F6$ (SET), and set up StatGraph1 as shown. Press $EXIT$ $F1$ (GRAPH1) to draw the boxplot.<br>To obtain a vertical bar chart of the data, press $EXIT$ $F6$ (SET) $F2$ (GRAPH2), and set up StatGraph2 as shown. Press $EXIT$ $F6$ (SET) $F2$ (GRAPH2), and set up StatGraph2 as shown. Press $EXIT$ $F2$ (GRAPH2) to draw the bar chart (set Start to 0, Link $Off$ Hist Medico Bar N-Distigned Data $Off$ $F1$ (J-VAR). |                                                                                                    |                                                                                                    |                |
|----------------------------------------------------------------------------------------------------|----------------------------------------------------------------------------------------------------|----------------------------------------------------------------------------------------------------|----------------|
| To obtain a boxplot of the data, press EXIT<br>EXIT F1 (GRAPH) F6 (SET), and set up<br>StatGraph1 as shown. Press EXIT F1<br>(GRAPH1) to draw the boxplot.<br>To obtain a vertical bar chart of the data, press<br>EXIT F6 (SET) F2 (GRAPH2), and set<br>up StatGraph2 as shown. Press EXIT F2<br>(GRAPH2) to draw the bar chart (set Start to 0,<br>Wild to 1) to draw the bar chart (set Start to 0,<br>Wild to 1) to draw the bar chart (set Start to 0,                                                                                                    | Enter the data into List 1. To obtain the descriptive statistics, press $F6$ ( $\triangleright$ ) until the <b>GRAPH</b> icon is in the bottom left corner of the screen, then press $F2$ (CALC) $F1$ (1-VAR).                                                 | $\begin{array}{c c c c c c c c c c c c c c c c c c c $                                                                                                    | 4              |
| To obtain a vertical bar chart of the data, press<br>EXIT F6 (SET) F2 (GRAPH2), and set<br>up StatGraph2 as shown. Press EXIT F2<br>(GRAPH2) to draw the bar chart (set Start to 0,                                                                                                    | To obtain a boxplot of the data, press <b>EXIT</b><br><b>EXIT F1</b> ( <b>GRAPH</b> ) <b>F6</b> ( <b>SET</b> ), and set up<br><b>StatGraph1</b> as shown. Press <b>EXIT F1</b><br>( <b>GRAPH1</b> ) to draw the boxplot.                                       | Normal dickea         * aph1         Type : MedBox         : List1         acy : 1         ars : Off         : Black         : Black         ineNPPtot Pie                                                                                                    | 10             |
| and Width to 1).                                                                                                    | To obtain a vertical bar chart of the data, press<br><b>EXIT F6</b> ( <b>SET</b> ) <b>F2</b> ( <b>GRAPH2</b> ), and set<br>up <b>StatGraph2</b> as shown. Press <b>EXIT F2</b><br>( <b>GRAPH2</b> ) to draw the bar chart (set Start to 0,<br>and Width to 1). | Norm2 (/c)Rea<br>raph2<br>Type :Hist<br>:List1<br>ency :1<br>Link :Off<br>Area :Blue/L<br>Drder :Black<br>Box Bar N-Dist Broken ▷                                                                                                    | 5<br>11        |
| We will now enter a second set of data, and<br>compare it to the first.<br>Enter the data set 9 6 2 3 5 5 7 5 6 7 6 3 4 4<br>5 8 4 into List 2, then press F6 (SET) F2                                                                                                    | We will now enter a second set of data, and<br>compare it to the first.<br>Enter the data set 9 6 2 3 5 5 7 5 6 7 6 3 4 4<br>5 8 4 into List 2, then press F6 (SET) F2                                                                                         | Norm2 d/c/Real       I List 2 List 3 List 4         1 List 2 List 3 List 4       StatGraph2         5 9       Graph Type : MedBox         2 6       Frequency : 1         3 3       Outliers : Off         9       Whisker : Black         9       Whisker : Black | ↓<br>↓         |
| (GRAPH2) and set up StatGraph2 to draw a<br>boxplot of this data set as shown. Press EXIT<br>F4 (SELECT), and turn on both StatGraph1<br>and StatGraph2. Press F6 (DRAW) to draw<br>the side by side boundate                                                                                                    | (GRAPH2) and set up StatGraph2 to draw a<br>boxplot of this data set as shown. Press <b>EXIT</b><br><b>F4</b> (SELECT), and turn on both StatGraph1<br>and StatGraph2. Press <b>F6</b> (DRAW) to draw<br>the side by side boxplote                             | Norm2 (JC)Real<br>raph1 : DrawOn<br>raph2 : DrawOn<br>raph3 : DrawOff<br>(DRAW)                                                                                                    | <b>x</b><br>10 |

## STATISTICS FROM GROUPED DATA

To obtain descriptive statistics for the data in the table alongside, enter the data values into **List 1**, and the frequency values into **List 2**.

| Data | Frequency |
|------|-----------|
| 2    | 3         |
| 3    | 4         |
| 4    | 8         |
| 5    | 5         |

| IVar<br>IVar<br>2Var                                        | Rad Norm2 d/c<br>XList<br>Freq<br>XList | Real<br>:List1<br>:List1<br>:List1 |  |
|-------------------------------------------------------------|-----------------------------------------|------------------------------------|--|
| 2Var<br>2Var                                                | Freq                                    | :1                                 |  |
|                                                             | adNorm2 d/c                             | Real                               |  |
| $\frac{1 - Van}{x}$<br>$\sum x$<br>$\sum x^2$<br>$\sigma x$ | iable<br>=3.75<br>=75<br>=301<br>=0.993 | 73034                              |  |

Press F2 (CALC) F6 (SET), and change the 1 Var Freq variable to List 2. Press EXIT F1 (1-VAR) to view the statistics.

## PROBABILITY

## **BINOMIAL PROBABILITIES**

F

To find P(X = 2) for  $X \sim B(10, 0.3)$ , select **Statistics** from the Main Menu and press **F5** (**DIST**) **F5** (**BINOMIAL**) **F1** (**Bpd**). Set up the screen as shown. Go to **Execute** and press **EXE** to display the result, which is 0.233.

To find  $P(X \le 5)$  for  $X \sim B(10, 0.3)$ , select **Statistics** from the Main Menu and press **F5** (**DIST**) **F5** (**BINOMIAL**) **F2** (**Bcd**). Set up the screen as shown.

Go to **Execute** and press **EXE** to display the result, which is 0.953.

## NORMAL PROBABILITIES

Suppose X is normally distributed with mean 10 and standard deviation 2.

To find  $P(8 \le X \le 11)$ , select **Statistics** from the Main Menu and press **F5** (**DIST**) **F1** (**NORM**) **F2** (**Ncd**).

Set up the screen as shown. Go to **Execute** and press **EXE** to display the result, which is 0.533.

To find  $P(X \ge 7)$ , select **Statistics** from the Main Menu and press **[F5]** (**DIST**) **[F1]** (**NORM**) **[F2]** (**Ncd**).

Set up the screen as shown. Go to **Execute** and press **EXE** to display the result, which is 0.933.

To find a such that  $P(X \le a) = 0.479$ , select **Statistics** from the Main Menu and press **F5** (**DIST**) **F1** (**NORM**) **F3** (**InvN**).

Set up the screen as shown. Go to **Execute** and press **EXE** to display the result, which is  $a \approx 9.89$ .

## POISSON PROBABILITIES

Suppose X has a Poisson distribution with mean 3.5.

To find P(X = 2), select **Statistics** from the Main Menu and press **F5** (**DIST**) **F6 F1** (**POISSON**) **F1** (**Ppd**). Set up the screen as shown. Go to **Execute** and press **EXE** to display the result, which is 0.185.

To find  $P(X \le 4)$ , select **Statistics** from the Main Menu and press **F5** (**DIST**) **F6 F1** (**POISSON**) **F2** (**Pcd**). Set up the screen as shown. Go to **Execute** and press **EXE** to display the result, which is 0.725.

|                                        | _ |
|----------------------------------------|---|
|                                        |   |
| Binomial P.D                           |   |
| Data :Variable                         |   |
| x :2                                   |   |
| Numtrial:10                            |   |
| p :0.3                                 |   |
| Save Res:None                          |   |
| Execute                                |   |
| CALC                                   |   |
|                                        |   |
| Rad Norm2 d/c Real                     |   |
| Binomial C.D                           |   |
| Lower :0 ↑                             |   |
| 172222 . e                             |   |
| upper :p                               |   |
| Numtrial:10                            |   |
| Numtrial:10<br>Numtrial:0              |   |
| Numtrial:10<br>p :0.3<br>Save Res:None |   |
| Numtrial:10<br>p :0.3<br>Save Res:None |   |

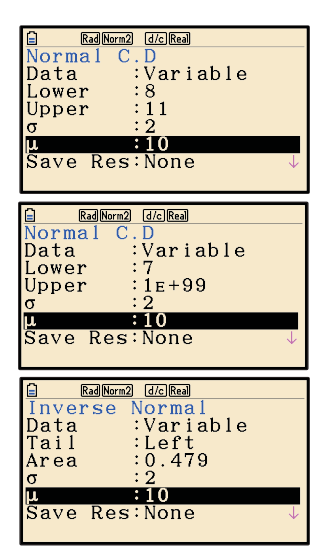

| Deg Norm1          | d/c Real        |
|--------------------|-----------------|
| Poisson H          | P.D<br>Wanishia |
| Data               | Variadie        |
| $\lambda$          | :3 5            |
| Save Res           | None            |
| Execute            |                 |
|                    |                 |
| CALC               |                 |
|                    |                 |
| Deg Norm1          | d/c Real        |
| Poisson (          | C.D             |
| Data               | Variable        |
| Lower              | :0              |
| bbber              | :3 5            |
| Upper<br>$\lambda$ | :4<br>:3.5      |

Res:None

ave

Execute

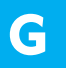

## **WORKING WITH FUNCTIONS**

## **GRAPHING FUNCTIONS**

Selecting **Graph** from the Main Menu takes you to the Graph Function screen, where you can store functions to graph. Delete any unwanted functions by scrolling down to the function and pressing DEL F1 (Yes).

To graph the function  $y = x^2 - 3x - 5$ , move the cursor to Y1 and press  $X, \theta, T$   $x^2$  - 3  $X, \theta, T$  - 5 EXE. This stores the function into Y1. Press F6 (DRAW) to draw a graph of the function.

To view a table of values for the function, press **MENU** and select **Table**. Press **F6** (**TABLE**) to view the table. You can adjust the table settings by pressing **EXIT** and then **F5** (**SET**) from the Table Function screen.

# WathRadMorm2 Real Graph Func :Y= Y1=x^2-3x-5 [--] Y2: [--] Y3: [--] Y4: [--] Y5: [--] Y5: [--] Y5: [--] SELECT|DELETE TYPE TOOL MODEY[DRAW MathRadMorm2 Real MathRadMorm2 Real

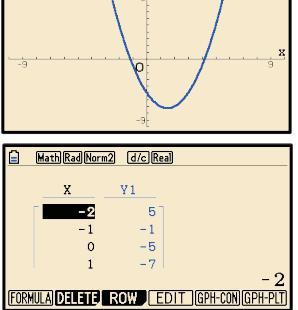

## ADJUSTING THE VIEWING WINDOW

When graphing functions it is important that you are able to view all the important features of the graph. As a general rule it is best to start with a large viewing window to make sure all the features of the graph are visible. You can then make the window smaller if necessary.

The viewing window can be adjusted by pressing SHIFT F3 (V-Window). You can manually set the minimum and maximum values of the x and y axes, or press F3 (STANDRD) to obtain the standard viewing window  $-10 \le x \le 10$ ,  $-10 \le y \le 10$ .

## FINDING POINTS OF INTERSECTION

To find the intersection point of y = 11 - 3x and  $y = \frac{12 - x}{2}$ , select **Graph** from the Main Menu, then store 11 - 3x into **Y1** and  $\frac{12 - x}{2}$  into **Y2**. Press **F6** (**DRAW**) to draw a graph of the functions.

To find their point of intersection, press **F5** (**G-Solv**) **F5** (**INTSECT**). The graphs intersect at (2, 5).

If there is more than one point of intersection, the remaining points of intersection can be found by pressing  $\blacktriangleright$ .

| <b>a</b>                          |
|-----------------------------------|
| View Window                       |
| Xmin :-10                         |
| max :10                           |
| scale:1                           |
| dot :0.05291005                   |
| Ymin :-10                         |
| max :10                           |
| INITIAL TRIG STANDED V-MEM SQUARE |

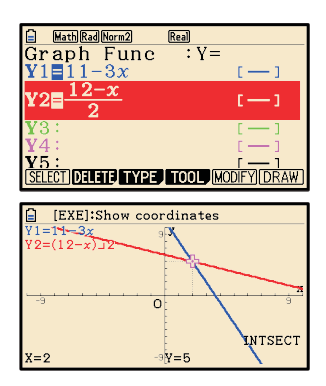

## FINDING *x*-INTERCEPTS

To find the x-intercepts of  $f(x) = x^3 - 3x^2 + x + 1$ , select Graph from the Main Menu and store  $x^3 - 3x^2 + x + 1$  into Y1. Press F6 (DRAW) to draw the graph.

To find the x-intercepts, press F5 (G-Solv) F1 (ROOT). The first x-intercept  $x \approx -0.414$  is given.

Press  $\blacktriangleright$  to find the remaining x-intercepts x = 1 and  $x \approx 2.41$ .

## **TURNING POINTS**

To find the turning point or vertex of  $y = -x^2 + 2x + 3$ , select **Graph** from the Main Menu and store  $-x^2 + 2x + 3$  into **Y1**. Press **F6** (**DRAW**) to draw the graph.

From the graph, it is clear that the vertex is a maximum, so to find the vertex press F5 (G-Solv) F2 (MAX). The vertex is (1, 4).

## THE TANGENT TO A FUNCTION

To find the gradient of the tangent to  $y = x^2$  when x = 2, we first press **SHIFT MENU** (SET UP), and make sure the **Derivative** setting is **On**.

Draw the graph of  $y = x^2$ , then press SHIFT F4 (Sketch) F2 (Tangent).

Press 2  $\boxed{\mathsf{EXE}}$ . We can see that the tangent has a gradient of 4 at this point.

Press **EXE** again to find the equation of the tangent. The tangent has equation y = 4x - 4.

#### **DEFINITE INTEGRALS**

To calculate  $\int_{1}^{3} x^{2} dx$ , we first draw the graph of  $y = x^{2}$ . Press **F5** (G-Solv) **F6 F3**  $(\int dx)$  **F1**  $(\int dx)$  to select the integral tool. Press 1 **EXE** 3 **EXE** to specify the lower and upper bounds of the integral. So,  $\int_{1}^{3} x^{2} dx = 8\frac{2}{3}$ .

Alternatively, you can select **Run-Matrix** from the Main Menu, press **F4** (MATH) **F6 F1** ( $\int dx$ ), and set up the screen as shown.

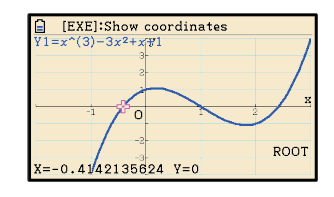

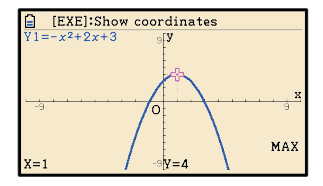

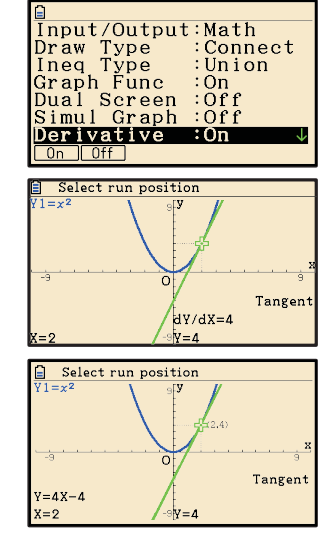

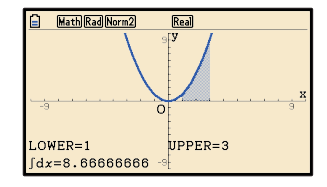

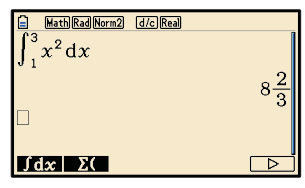